## 新生醫護管理專科學校首頁 <u>http://www.web.hsc.edu.tw/</u>

學生可以透過下列步驟,參與遠距教學課程(Google Meet):

一、請先加入各班各課程成立的 Line 群組(請洽各班班導師或班級代表)。每個課程皆有專屬的課程 Line 群組,任課教師將會透過 Line 群組公告遠距教學的 google meet 會議室代碼。 二、學生登入新生 e 日遊

| 合 🎎 新鮮人                                                                                                    |                                                                       | 新生醫護管理<br>Hsin Sheng Junior College of Med                                                                                                    | 里專科學校<br>Ical Care and Management                      | 期提字         Q           校友         教職生         訪客                                                                                                    |
|----------------------------------------------------------------------------------------------------|-----------------------------------------------------------------------|----------------------------------------------------------------------------------------------------|--------------------------------------------------------|----------------------------------------------------------------------------------------------------|
| 護理科         護理科         《         《         《         《         《         《         《         《         《         》         》         》         》         》         》         》         》         》         》         》         》         》         》         》         》         》         》         》         》         》         》         》         》         》         》         》         》         》         》         》         》         》         》         》         》         》         》         》         》         》         》         》         》         》 |                                                                       | 季護理師         率超過9成以上・為中北部醫專         里科・註冊率100%・讓您安心就         夏多・護理專業不分性別・行行         護理師班』・可赴美國、日本實         000元起・升二技、插大不是要         北區五專聯合免試入學         一般生       原民生         長探生       外加         140       14       2         傳557 / 0926-780-763 蔡主任 | 2 <b>『冠』</b><br>就業<br>出狀元<br>習<br>。<br>他性              |                                                                                                    |
| <ul> <li>● 最新消息<br/>Hot News</li> <li>● 媒體新聞<br/>Media News</li> </ul>                                                                                                    | <ul> <li>新生簡介<br/>About HSC</li> <li>学特色中心<br/>Features Ce</li> </ul> | <ul> <li>語名性資訊<br/>Admission</li> <li>mter</li> <li>習訊系統<br/>Service</li> </ul>                                                                                                    | 区 行政單位<br>Administration<br>語 推廣教育中心<br>Continuing EDU | 教學單位<br>Academis     董事會<br>Board of Directors                                                                                                    |
| 校內資訊<br>HSC Information                                                                                                    | <sup>首頁</sup><br>新鮮人快速通關                                              |                                                                                                    |                                                        | <ul> <li>校内専區連結<br/>Campus Links</li> <li>新生學報電子期刊</li> <li>新生學報投稿平台</li> </ul>                                                                                             |
| 新鮮人専區                                                                                                    | 註冊須知<br>地理位置                                                          | 註冊組重要公告<br>交通路線<br>校車服務<br>汽機車證申請與規定                                                                                                    |                                                        | <ul> <li>※ 推廣教育中心</li> <li>※ 轉學考試</li> <li>》 學雜資標準專區</li> <li>※ 圖書館</li> </ul>                                                                                              |
| <ul> <li>行事層</li> <li>人事徵才</li> <li></li></ul>                                                                                                    | 學生資訊系統                                                                | 校區平面圖<br>新生e日遊(帳號/學號/密碼:身分證<br>大寫)<br>資訊系統操作手冊                                                                                                    |                                                        | <ul> <li>&gt;&gt; 智慧財產權</li> <li>&gt;&gt;&gt;&gt;&gt;&gt;&gt;&gt;&gt;&gt;&gt;&gt;&gt;&gt;&gt;&gt;&gt;&gt;&gt;&gt;&gt;&gt;&gt;&gt;&gt;&gt;&gt;&gt;&gt;&gt;&gt;&gt;</li></ul> |

新生e日遊

帳號:學號

密碼:大寫身分證號碼

## 新生醫護管理專科學校遠距教學 Google Meet 操作說明

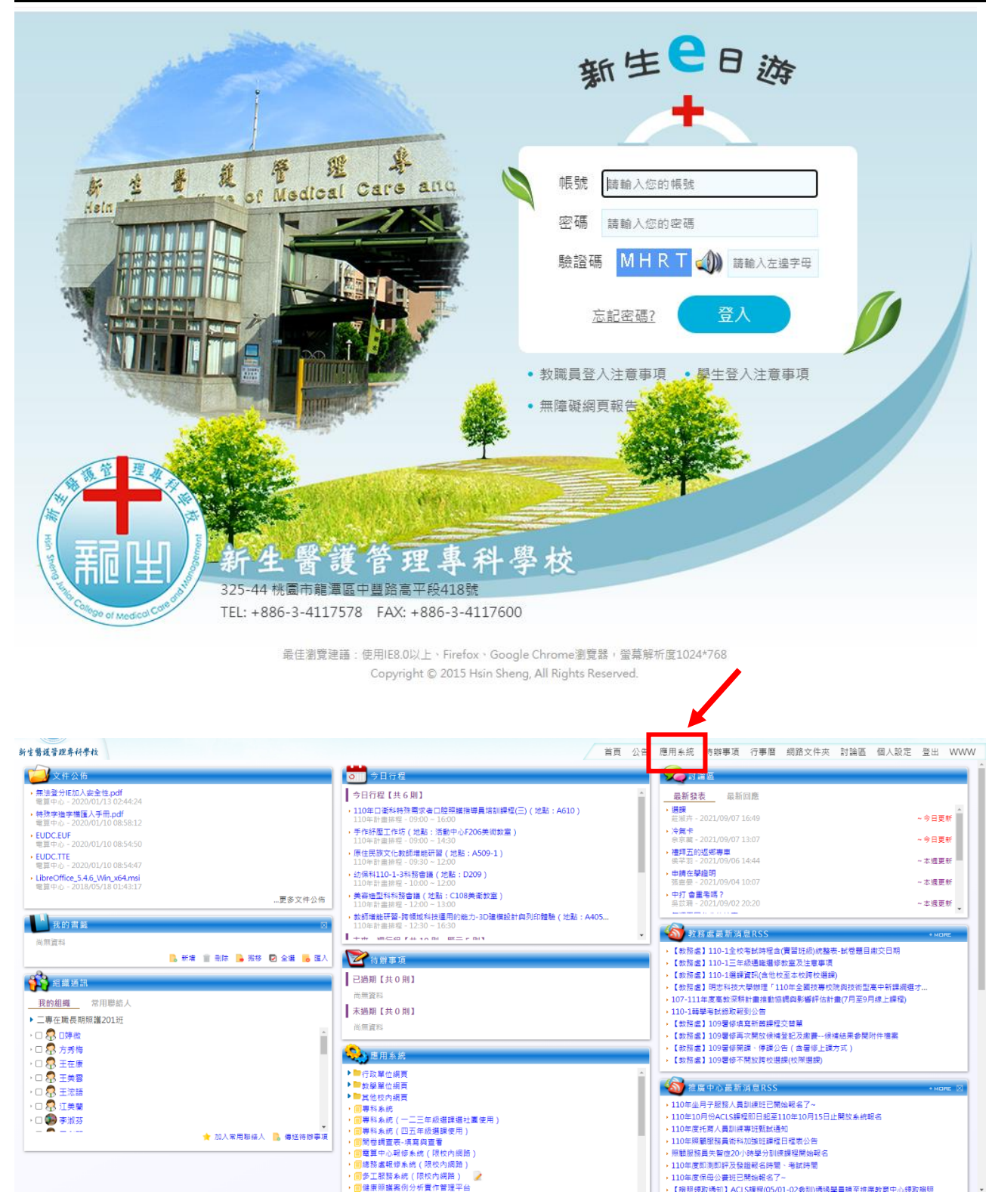

## 三、登入 Email 學生電子郵件信箱 每位新生醫專學生都有校園 gmail (範例: 學號@mail.hsc.edu.tw) 帳號:學號 密碼:大寫身分證號碼

| 新生醫護管理等科學校                                                                   |                                                    | 首頁 | 公告 | 應用系統                                                 | 待辦事項                | 行事曆                 | 網路文件夾    | 討論區 | 個人設定 | 登出 | WWW |
|------------------------------------------------------------------------------|----------------------------------------------------|----|----|------------------------------------------------------|---------------------|---------------------|----------|-----|------|----|-----|
| 💫 應用系統                                                                       |                                                    |    |    |                                                      |                     |                     |          |     |      |    | \$  |
| ▼ 行政單位網頁                                                                     |                                                    |    |    |                                                      |                     |                     |          |     |      |    |     |
| ・ 🗐 新生醫専首頁                                                                   | ・ 🗊 教務處                                            |    |    | ▶ 🗐 學務處                                              |                     |                     |          |     |      |    |     |
| , 🗐 總務 盧                                                                     | , 🗊 研發處                                            |    |    | 🔸 🗐 人事室                                              |                     |                     |          |     |      |    |     |
| , ● 會計室                                                                      | ・ 🗐 推廣教育中心                                         |    |    | • 🗐 電算中                                              | 心                   |                     |          |     |      |    |     |
| ,  () 図書館                                                                    |                                                    |    |    |                                                      |                     |                     |          |     |      |    |     |
| ▼教學單位網頁                                                                      |                                                    |    |    |                                                      |                     |                     |          |     |      |    |     |
| ,                                                                            | ・ 🗊 幼兒保育科                                          |    |    | 🕨 🗐 護理科                                              |                     |                     |          |     |      |    |     |
| ,  回長期照識科                                                                    | , 🗊 美容造型科                                          |    |    | ・ 🗐 健康休                                              | 開管理科                |                     |          |     |      |    |     |
| • • 國際商務科                                                                    | ・ 🔟 通識中心                                           |    |    | ・ 📋 視光學                                              | 料                   |                     |          |     |      |    |     |
| ▶ ■ 應用英語科                                                                    | ▶ 🗐 醫藥保健商務科                                        |    |    |                                                      |                     |                     |          |     |      |    |     |
| ▼ 其他校内網頁                                                                     |                                                    |    |    |                                                      |                     |                     |          |     |      |    |     |
| ・ 💼 印測印辞印録題                                                                  | • <mark>11</mark> 招生資訊                             |    |    | 🔸 📋 原住民                                              | 教育中心                |                     |          |     |      |    |     |
| ▶ <mark>■</mark> 教育部婚補助專區                                                    |                                                    |    |    |                                                      |                     |                     |          |     |      |    |     |
| ▼應用程式根目錄                                                                     |                                                    |    |    |                                                      |                     |                     |          |     |      |    |     |
| <ul> <li>         ·</li></ul>                                                | · 回講理暨健康照講線上證照檢測系統                                 |    |    | 🔸 🗐 e-Lear                                           | ning數位學習            | 平台                  |          |     |      |    |     |
| •                                                                            | ・ 💼 Finder電子書                                      |    |    | FMS署                                                 | 端媒體分享平              | 픘                   |          |     |      |    |     |
| · □ 圖書館館藏查詢系統                                                                | • 🔟 圖書館電子寶源整合直詢                                    |    |    | () 周書館                                               | 調合線 FUDI            | 「魯子書平               | ÷        |     |      |    |     |
| → III HyRead電子書半台                                                            | • 📋 MyET 英語線上學習系統                                  |    |    | 🗧 🗐 Emailă                                           | 8生電子郵件(             | 言稍                  |          |     |      |    |     |
| ・ 三学王昭照宮津系師(100学年以前中病真科) の の にない 期後 定分 の 、 、 、 、 、 、 、 、 、 、 、 、 、 、 、 、 、 、 | ・目学王超照首注系院(10/学平以後中時直科)                            |    |    | · = = = = =                                          | 九学首座住家              | 「筑(学生」              | n)       |     |      |    |     |
| → UCAN現版十日<br>一〇 送新原田社会紀々も約                                                  | · 图 推廣取用中心線上報告系統<br>一個路站需要由印格                      |    |    | · · · · · · · · · · · · · · · · · · ·                | 当政(周部小)-]<br>(4)    | 見形り                 |          |     |      |    |     |
| (周辺) 1 1 1 1 1 1 1 1 1 1 1 1 1 1 1 1 1 1 1                                   | (目)回見双道正丈能好<br>、「「回利を佐く四丁伝伝潮細休用」                   |    |    | <ul> <li>一等科参</li> <li>一等科参</li> <li>一等科参</li> </ul> | 55<br>李末 信衣の3       | 5 <del>-</del>      |          |     |      |    |     |
| - ● サイネル( 二二十版道味道江西定用)                                                       | - 日本市家町(口山十版道味文内)<br>- 西海教会部修会体(原始市場路)             |    |    | - <u>-</u>                                           | 皇衣 供給税)<br>収ら続 ( 厚切 | 2.18<br>:ab (2.98 ) | D.       |     |      |    |     |
| · · · · · · · · · · · · · · · · · · ·                                        | . ED 100 222 WE THAT 10 YO MAY 1 DIVING 1 DIVING 1 |    |    | · 😑 🖉 🗆 🖄                                            | 10 mm ( 1901)       | r sama PR )         | <b>S</b> |     |      |    |     |

驗證您的身分,點取繼續

| Google                               |         |      |    |  |  |  |  |
|--------------------------------------|---------|------|----|--|--|--|--|
| 驗證您的身分                               | с)<br>C |      |    |  |  |  |  |
| 10930900009@mail.hsc.edu.tw          |         |      |    |  |  |  |  |
| 我們想確認所提及的帳戶確實屬於您:<br>個帳戶有印象,請按 [繼續]。 | 本人。如    | 果您對這 |    |  |  |  |  |
| 我對這個帳戶沒有印象                           |         | 繼續   | ]  |  |  |  |  |
|                                      |         |      |    |  |  |  |  |
|                                      |         |      |    |  |  |  |  |
|                                      |         |      |    |  |  |  |  |
| 繁體中文 ▼                               | 說明      | 隱私權  | 條款 |  |  |  |  |

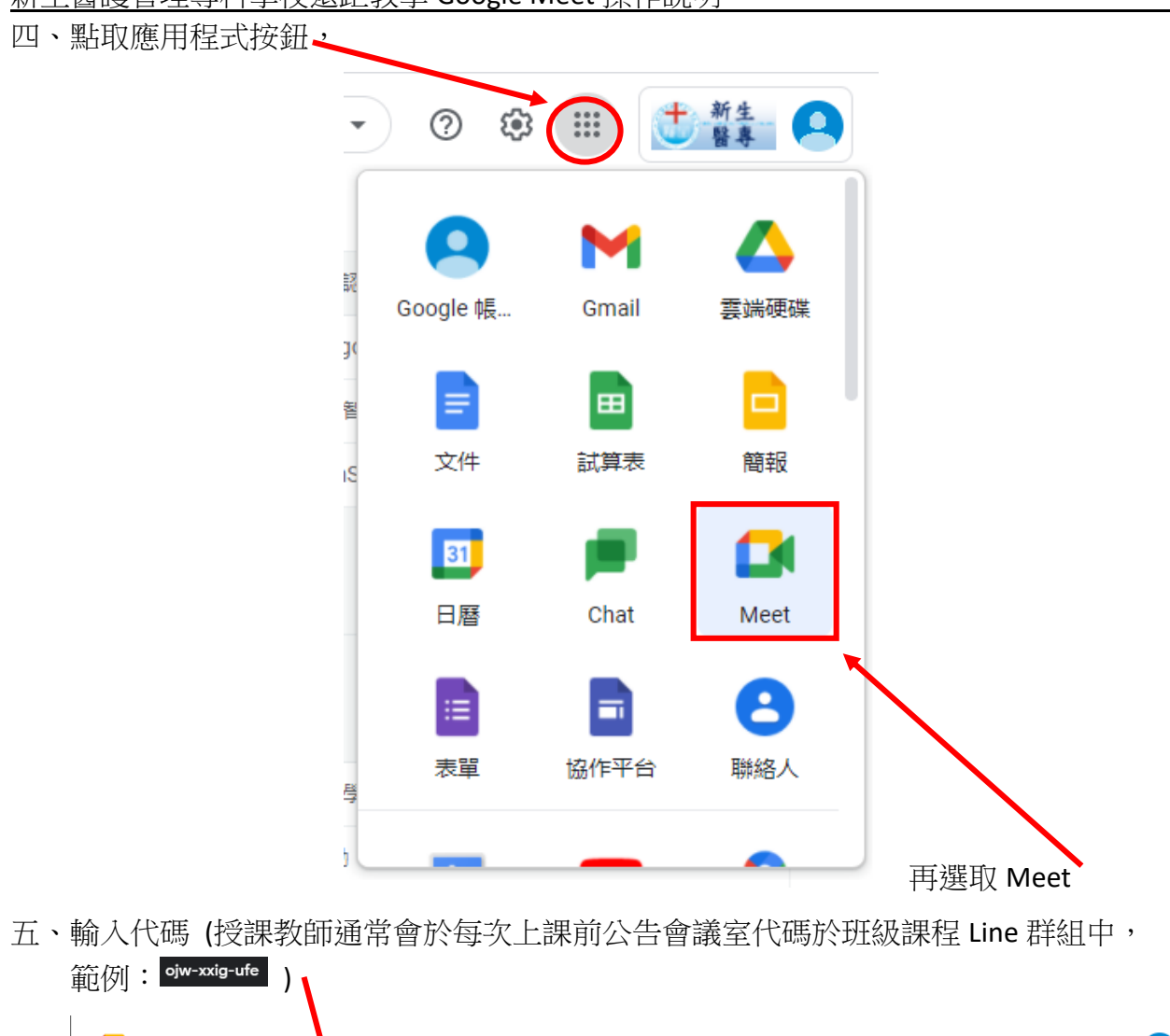

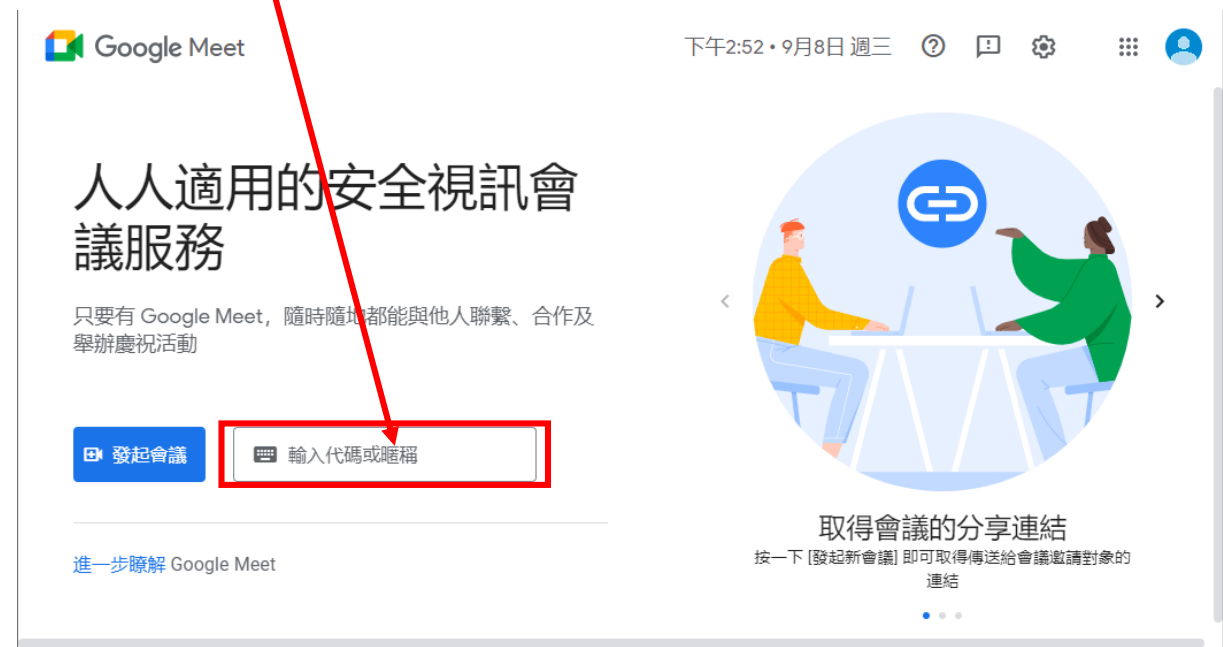

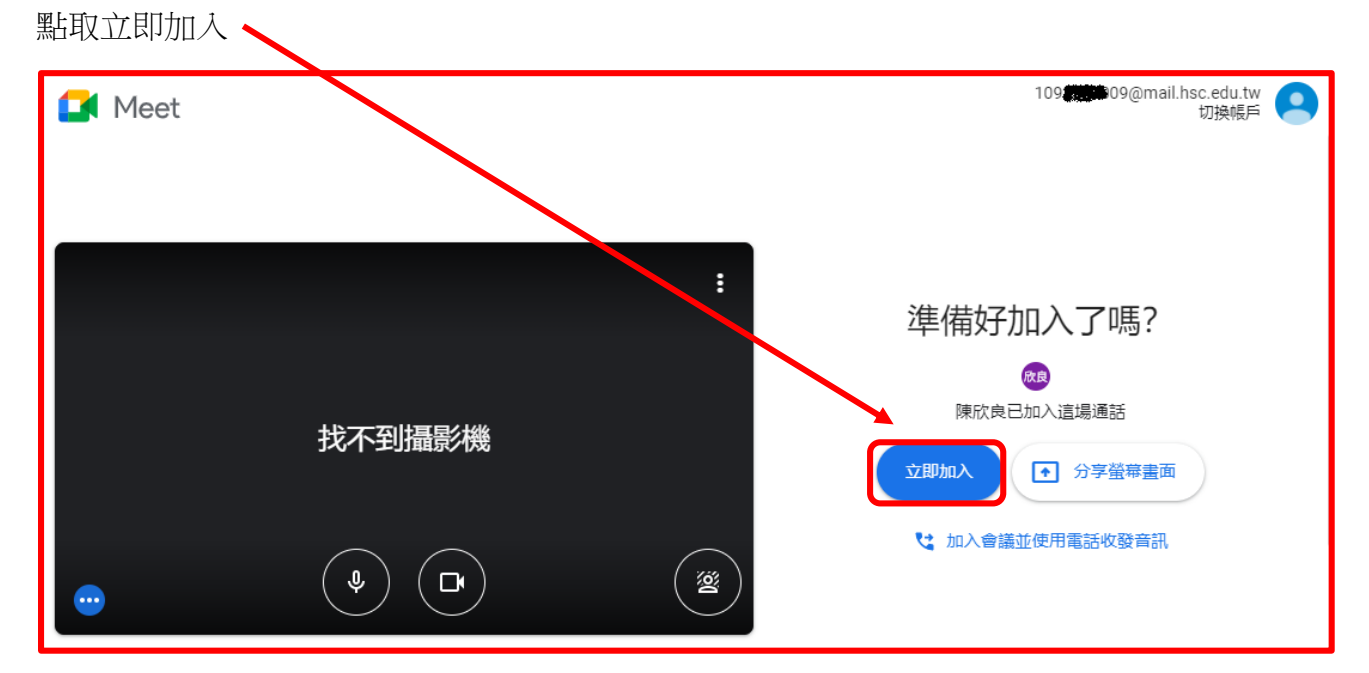

您已進入授課教師的遠距課程 (會議室)

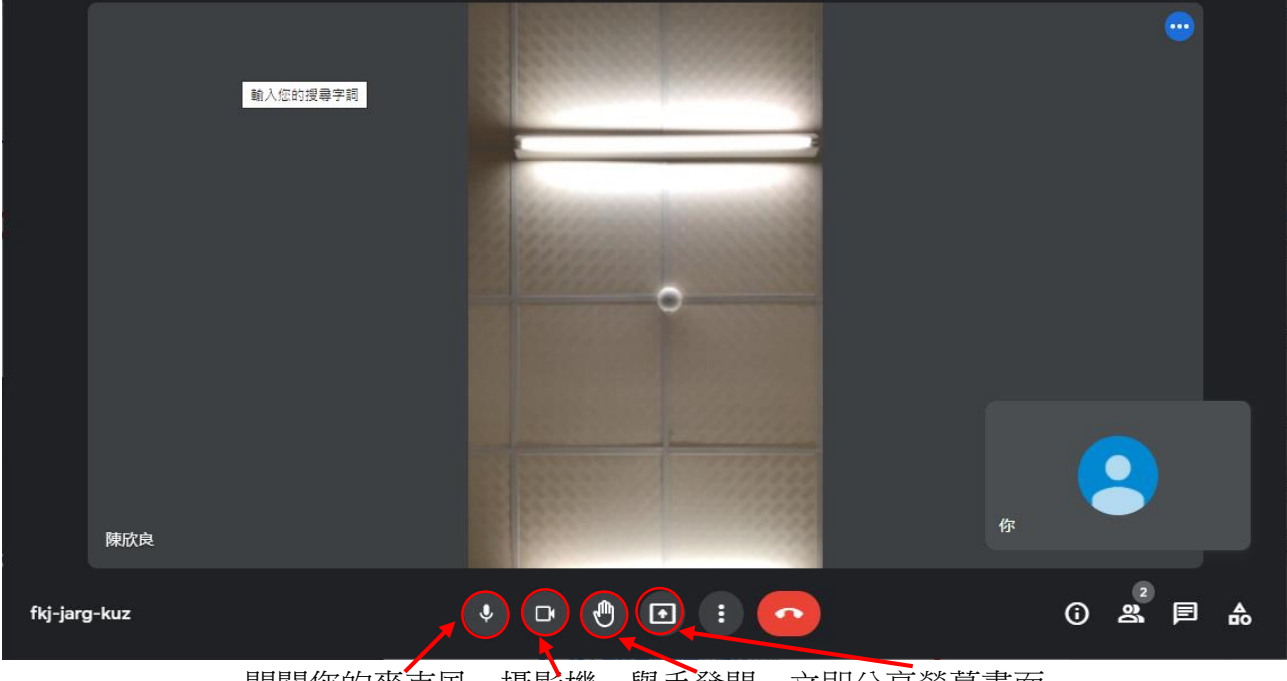

開關您的麥克風、攝影機、舉手發問、立即分享螢幕畫面